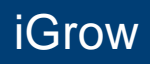

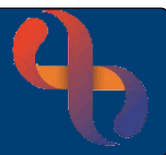

## Contents

| Locating iGrow form             | 1 |
|---------------------------------|---|
| Generating iGrow Report         | 2 |
| Viewing Historical Measurements | 2 |

iGrow is used to monitor the height and weight of a child's growth. This can be accessed as part of an Assessment form via the Update iGrow - add new Height & Weight hyperlink.

Alternatively, it can be accessed independently if required.

## Locating iGrow form

Search for child's record

Access the Clinical Portal - Client's View

Locate Navigation>Childrens & Families Assessments>Childrens & Families>Health Visitors

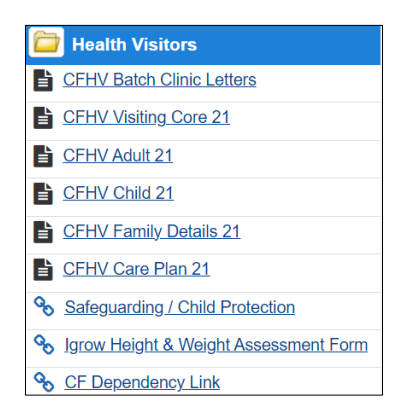

Click Igrow Height & Weight Assessment Form

If there has not been any previous heights & weights recorded, then a new form will display ready for you to use

| Date/time                                                     |   | 4 July 2023 15:32                                                          |        |         |   |  |  |  |  |
|---------------------------------------------------------------|---|----------------------------------------------------------------------------|--------|---------|---|--|--|--|--|
| Client Referral                                               | v | Open Ref: ( 10 Jun 2021 00:00 )CF HVEd - Bartley Green ( HEALTH VISITING ) |        |         |   |  |  |  |  |
| THE FOLLOWING ENTRIES WILL BE SPECIFIC TO INDIVIDUAL CONTACTS |   |                                                                            |        |         |   |  |  |  |  |
| Reason for Measurement                                        | v | Routine Measure                                                            | ment 🗸 |         |   |  |  |  |  |
| Note/Info - Centile Values – to be manually entere            |   |                                                                            |        |         |   |  |  |  |  |
| Height (cm)                                                   | v | 6.2                                                                        |        | Centile | V |  |  |  |  |
| Weight (kg)                                                   | v | 6                                                                          |        | Centile | V |  |  |  |  |
| Weight & Height History                                       |   |                                                                            |        |         |   |  |  |  |  |
| Head Circumference (cm)                                       | v |                                                                            |        | Centile | V |  |  |  |  |

However, if previous height & weight forms have been completed then continue to create a new form

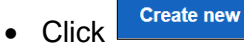

Best Care

Complete as required

You must manually enter the Centiles & Z score

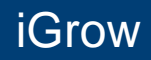

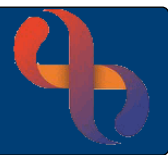

## **Generating iGrow Report**

• Click Weight & Height History

This generates a report format displaying any previous completed iGrow data

Continue down the form

The BMI will automatically calculate

## **Viewing Historical Measurements**

Continuing to complete the form also displays the historical data in tabular format

| Height | Centile | Weight | Centile | Head Circumference (cm) | Centile | BMI  | Last Updated Date | Last Updated By |
|--------|---------|--------|---------|-------------------------|---------|------|-------------------|-----------------|
| 63     |         | 7.9    |         |                         |         | 19.9 | 04 Jul 2023 15:43 | PettiJ01        |
|        |         | 7.7    | Lorem   |                         |         |      | 11 Dec 2021 14:08 | KawesM01        |

Click Save

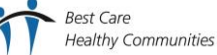

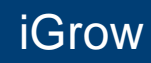

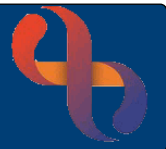

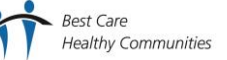